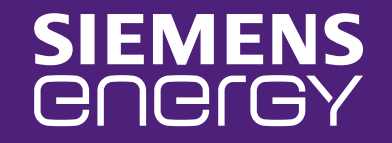

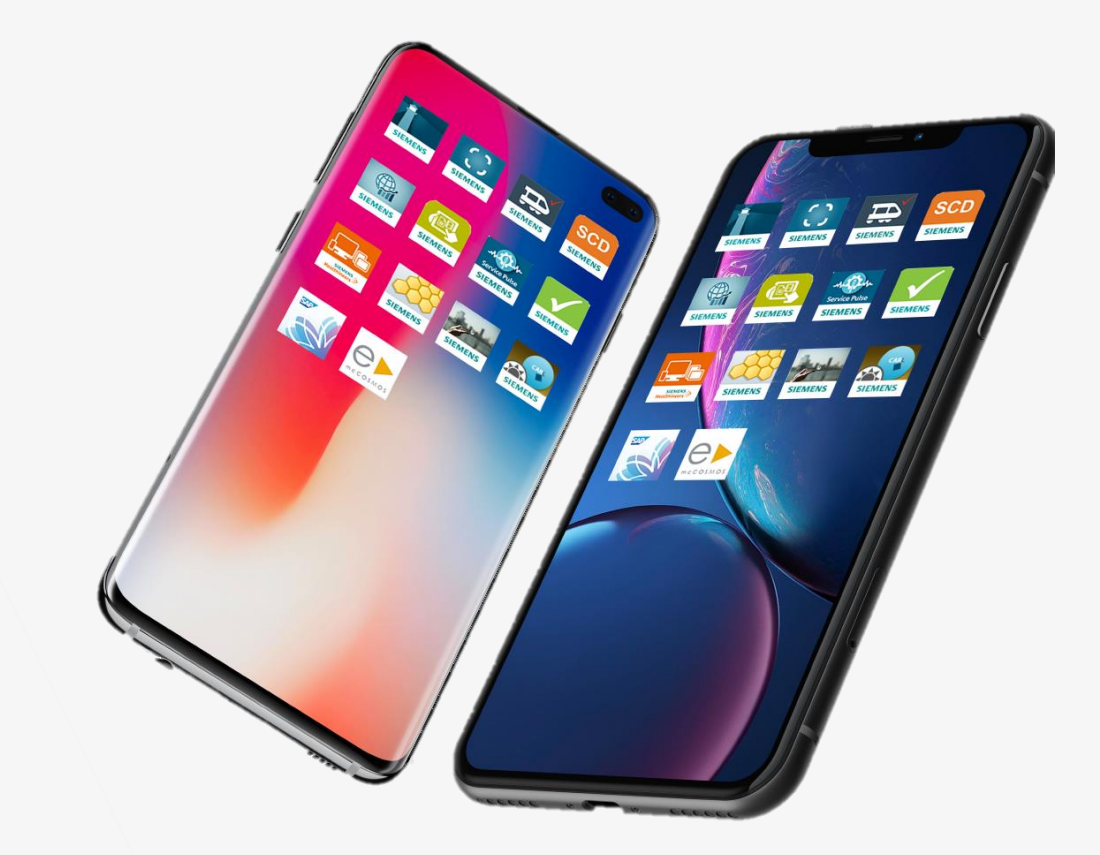

# mMobileSE: iOS Registrierung

Erfahren Sie, wie Sie Ihr Mobilgerät registrieren können!

# SIEMENS COCIGY

# Willkommen bei mMobileSE

mMobileSE ist der neue Dienst für das Management und die Verwaltung von mobilen Geschäftsgeräten. Der Dienst basiert auf einer Cloud-Technologie von Microsoft (Intune MDM).

Diese Anleitung hilft Ihnen bei der Migration von SAA (SmartAppAccess) zu mMobile und bei der Einrichtung von mMobileSE, wenn Ihr Gerät derzeit nicht verwaltet wird oder wenn Sie ein neues Gerät bekommen haben. Je nach Konfiguration wird die <u>Einrichtung 10 – 30 Minuten dauern.</u>

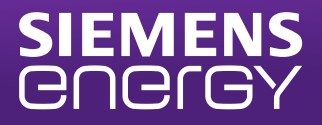

### Schritt 1 - Überprüfen Sie den aktuellen Status

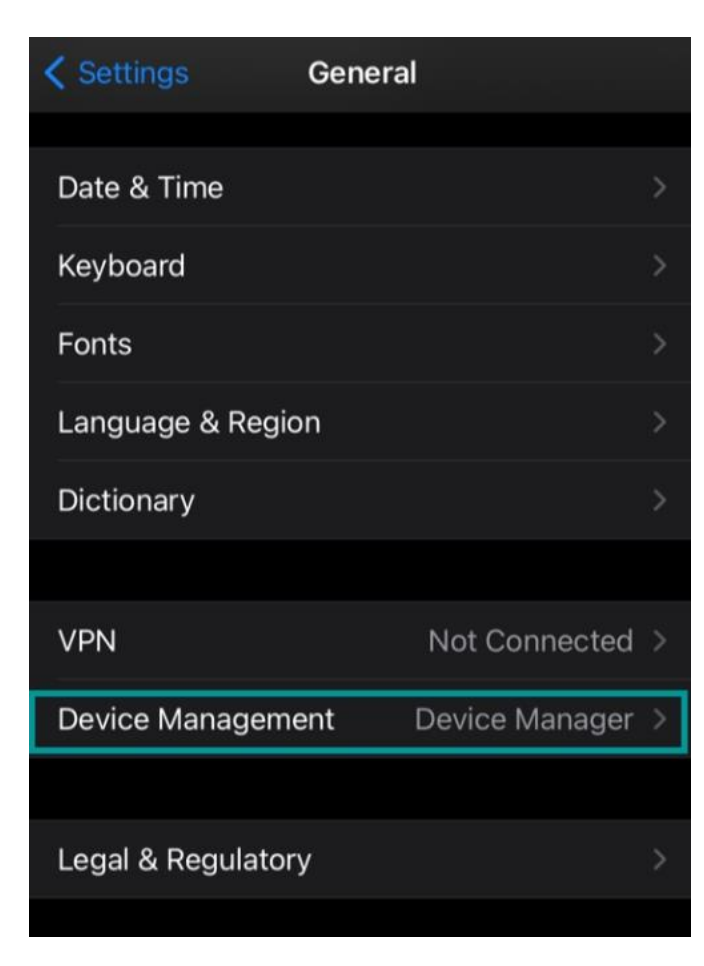

Bitte überprüfen Sie die Konfiguration der Multi-Factor-Authentifizierung (MFA) im Voraus. Wenn Sie die Microsoft Authenticator App verwenden, stellen Sie sicher, dass eine Telefonnummer mit einer alternativen Authentifizierungsmethode (SMS / Anruf) konfiguriert ist. Sie können die Konfiguration unter <u>https://aka.ms/mfasetup</u> vornehmen.

Überprüfen Sie vor Beginn der Registrierung den aktuellen Geräteverwaltungsstatus.

Navigieren Sie auf Ihrem Telefon zu "Einstellungen" und dann zu "Allgemein". Wenn der Eintrag "Geräteverwaltung - Geräte-Manager" (wie im Screenshot gezeigt) oder ähnliches (z.B. "Profil- und Geräteverwaltung -Arbeitsbereichsdienste") vorhanden ist, wird Ihr Gerät derzeit verwaltet und Sie können mit Schritt 2.1 auf den nächsten Seiten fortfahren.

Wenn kein Eintrag vorhanden ist, verwenden Sie Ihr Gerät derzeit ohne Verwaltung. Bitte fahren Sie direkt mit Schritt 3 fort.

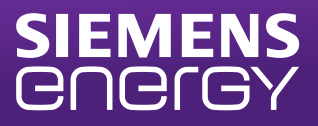

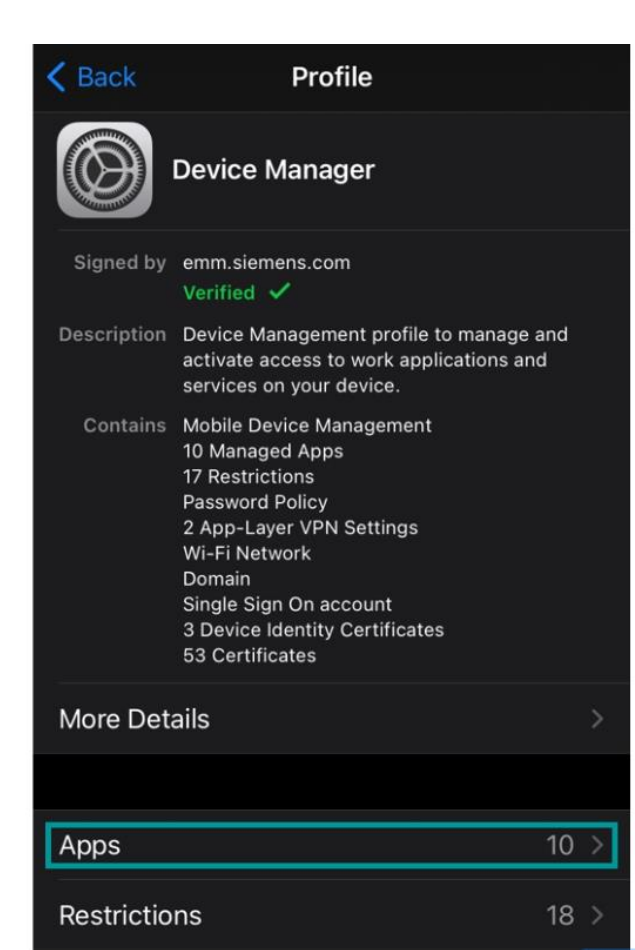

## Schritt 2 Vorbereitung für die Migration

1. Notieren Sie sich eine Liste der aktuell verwalteten Apps auf Ihrem Gerät. Sie finden sie unter: "Einstellungen -> Allgemein -> Geräteverwaltung -> Geräte-Manager -> Apps" (oder: "Profil- und Geräteverwaltung -> Arbeitsbereichsdienste -> Apps")

2. Bevor Sie das verwaltete Profil deinstallieren, überprüfen Sie, ob die Apps, die Sie sichern möchten, lokale Daten enthalten (z. B. KeePass-Datei, Lesezeichen usw.). Sie können die OneDrive-App verwenden, um die Daten zu sichern, indem Sie die Dokumente darauf kopieren.

3. Überprüfen Sie den folgenden Pfad, wenn ein E-Mail-Konto mit dem Namen "SAA Exchange" vorhanden ist:
iOS 14: "Einstellungen -> Mail -> Konten"
iOS 13: "Einstellungen -> Passwort & Konten"
<u>Wenn ja, deaktivieren Sie bitte die Synchronisierung von E-Mails,</u> Kontakten, Kalendern, Notizen und Erinnerungen.

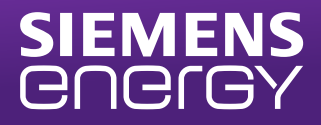

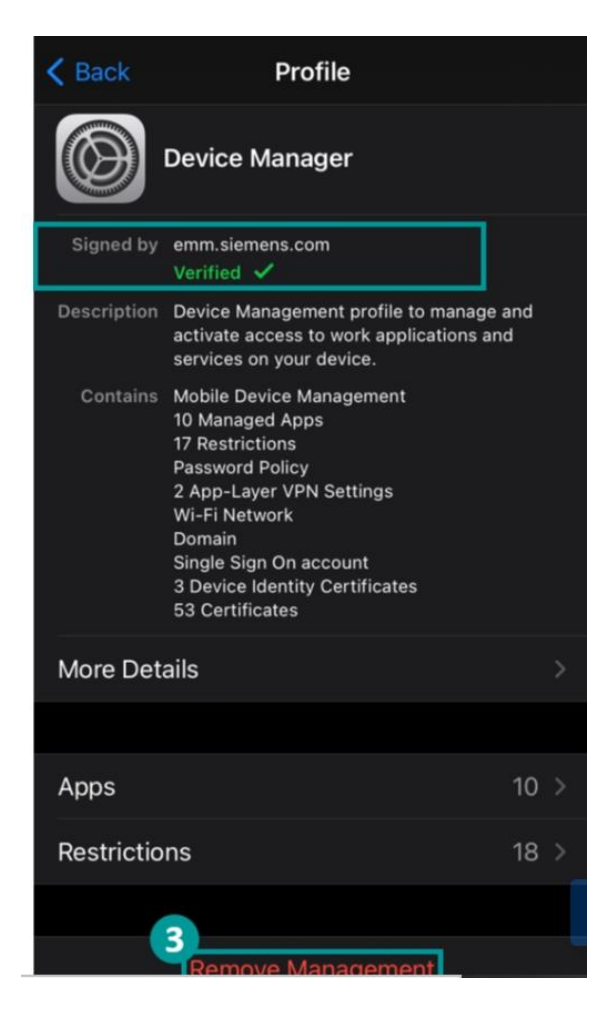

# Schritt 2 Entfernen des Geräte-Managers

1. Um das SAA-Profil zu löschen, gehen Sie zu "Einstellungen -Allgemein - Geräteverwaltung - Geräte-Manager" (oder: "Profil- und Geräteverwaltung - Arbeitsbereichsdienste") und klicken Sie auf "Verwaltung entfernen" (am unteren Bildschirmrand). Bestätigen Sie das Entfernen des Profils, indem Sie Ihre Geräte-PIN und den folgenden Dialog eingeben. **Bitte stellen Sie sicher, dass das von "emm.siemens.com" signierte Profil entfernt wird**. Wenn es zusätzliche Profile gibt, entfernen Sie diese bitte ebenfalls (mit Ausnahme der Profile, die Ihren Namen enthalten).

# 2. Starten Sie das Gerät neu.

3. Öffnen Sie die Hub-App> Schließen Sie die Hub-App> Löschen Sie die Hub-App.

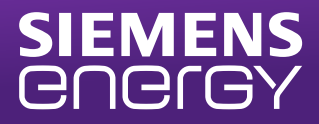

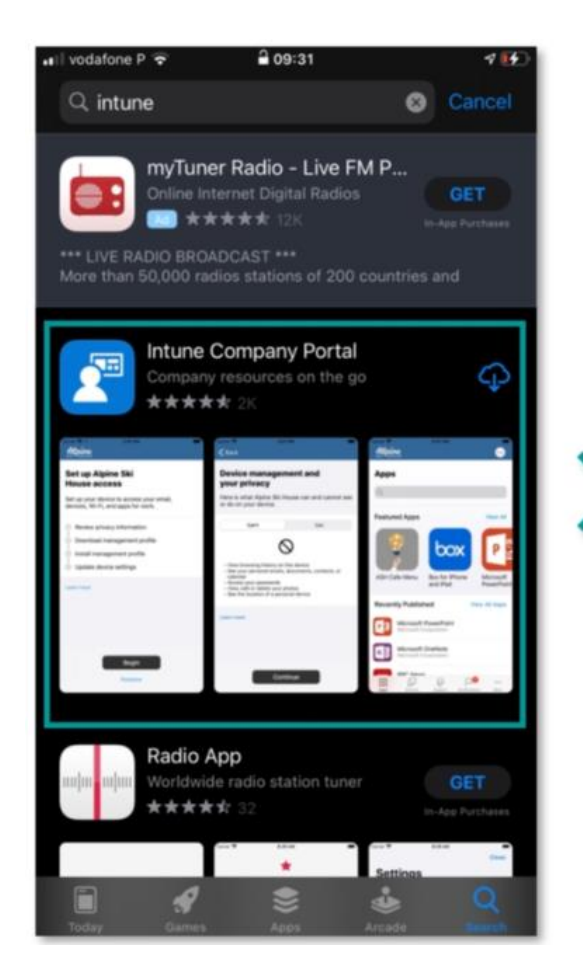

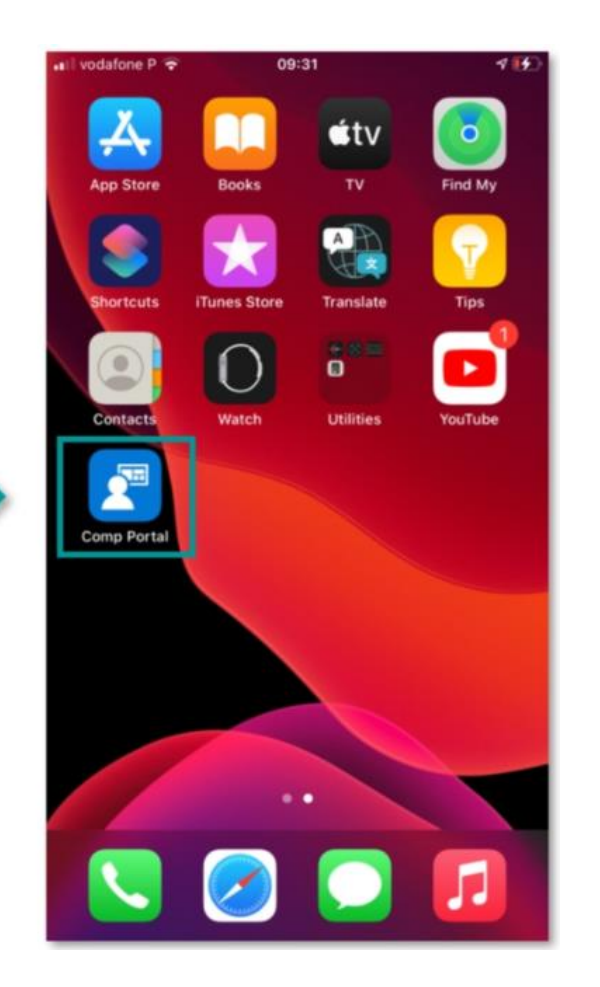

#### Schritt 3 – Installation des Unternehmensportals

Installieren Sie die "Intune-Unternehmensportal" App in Ihrem Apple Store.

Nach der Installation wird die Unternehmensportal App auf Ihrem iPhone Homescreen oder in der App-Mediathek angezeigt.

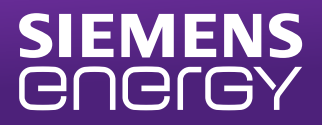

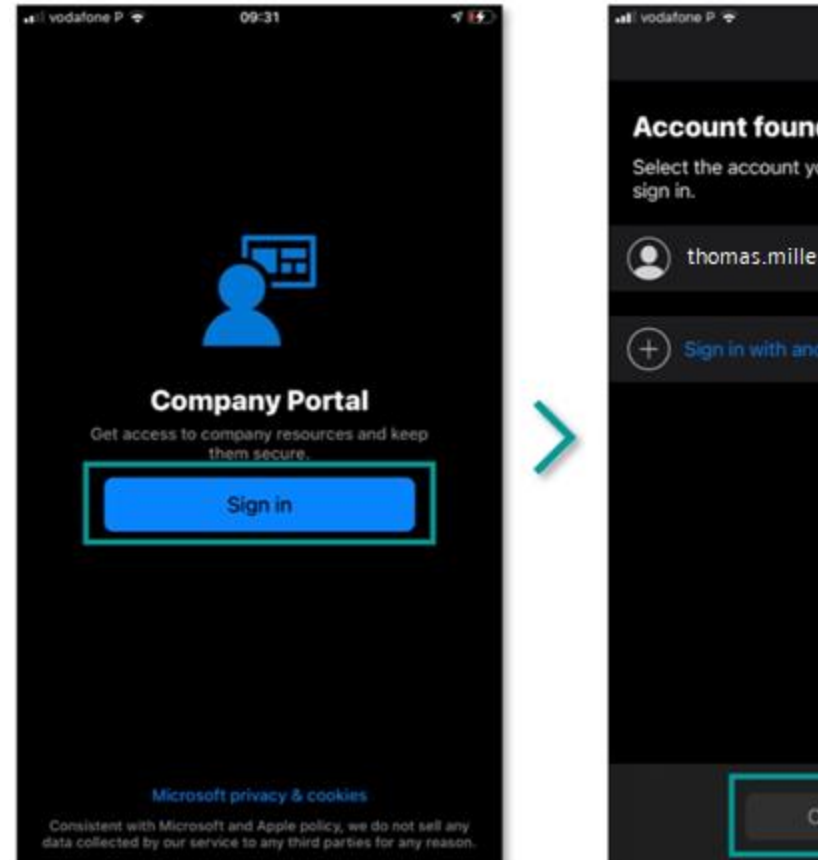

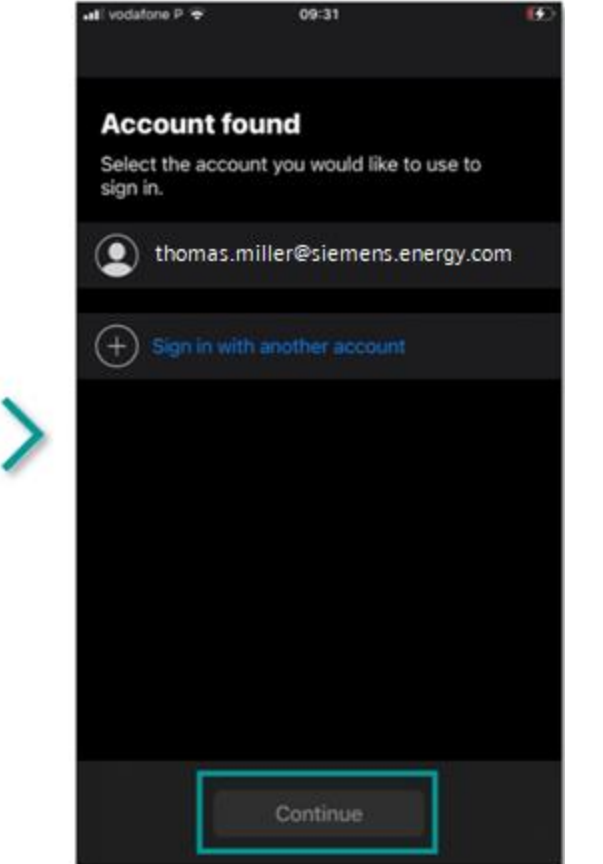

#### Schritt 4 - Anmelden

Öffnen Sie die App "Firmenportal" und klicken Sie auf "Anmelden".

Bitte wählen Sie das Konto aus, das Sie verwenden möchten.

Wenn Ihr Unternehmenskonto bei <u>siemens-energy.com</u> angezeigt wird, wählen Sie es aus und klicken Sie auf Weiter.

> Springen Sie zu Folie 9 dieses Handbuchs.

2. Wenn Ihr **Siemens-Energy.com-Konto fehlt**, werden Sie direkt zur Anmeldeseite weitergeleitet, auf der Sie Ihre neuen Anmeldeinformationen eingeben können.

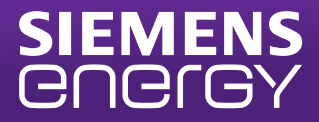

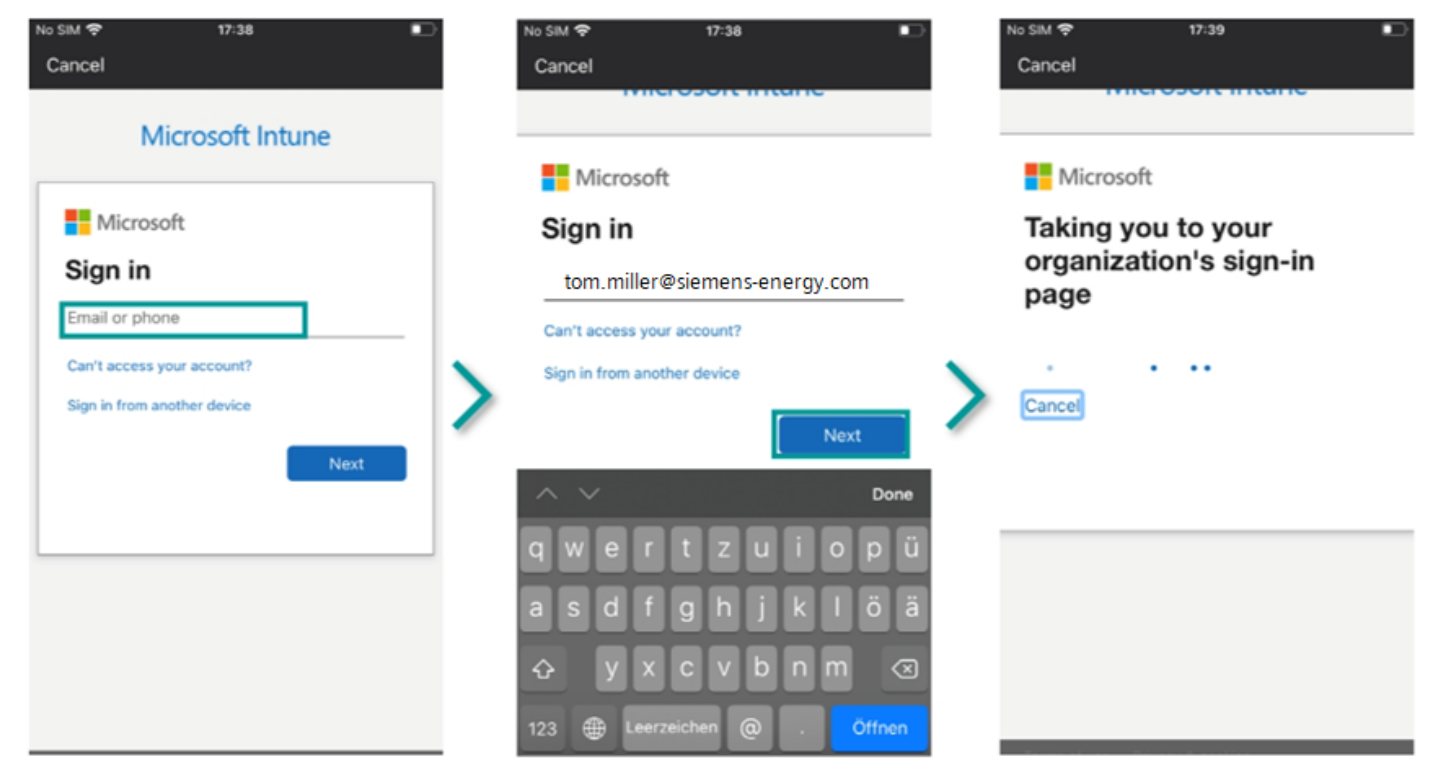

#### Schritt 4 – Anmelden

Melden Sie sich mit Ihrer siemens-energy.com Emailadresse im Unternehmensportal an.

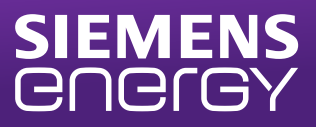

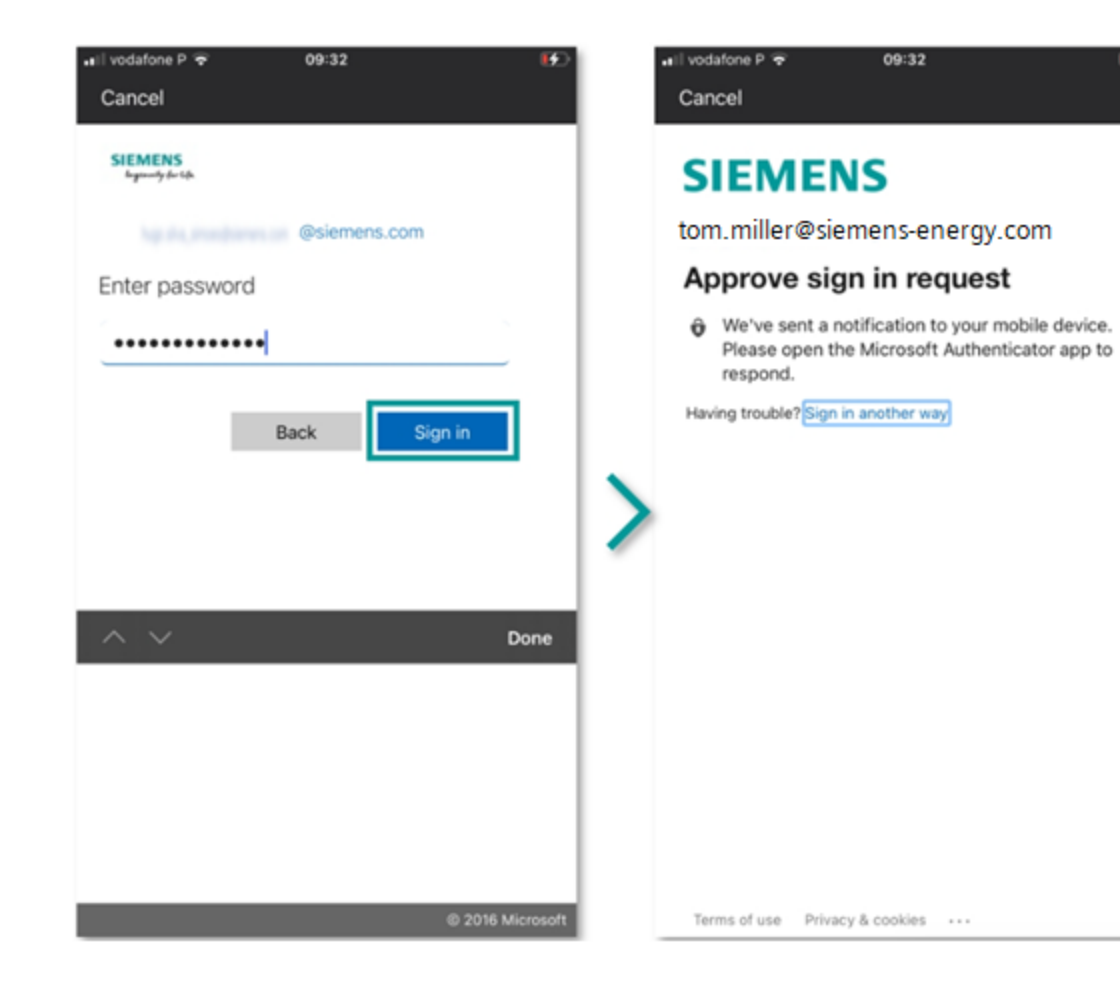

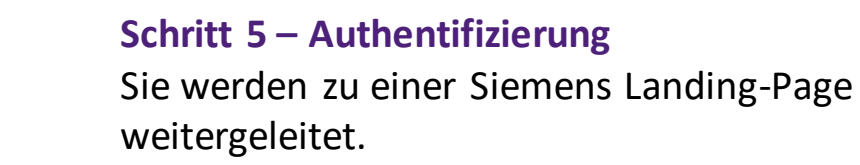

1.Geben Sie Ihr Windows-Passwort ein und bestätigen Sie die Anmeldeanfrage.

2.Eine Benachrichtigung der Microsoft Authentication App wird an Ihr Mobiltelefon gesendet oder Sie erhalten den Authentifizierungs-Code über SMS/Anruf.

> Bestätigen Sie die Benachrichtigung.

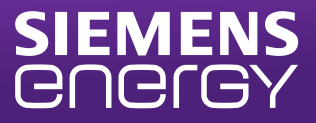

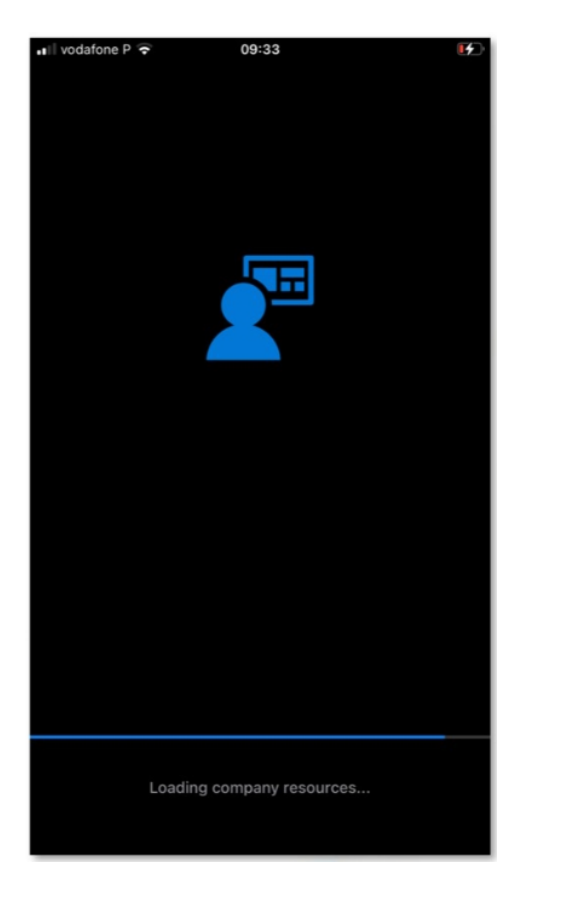

#### Schritt 6 – Weiterleitung zum Unternehmensportal

Sie werden automatisch zur Unternehmensportal App weitergeleitet.

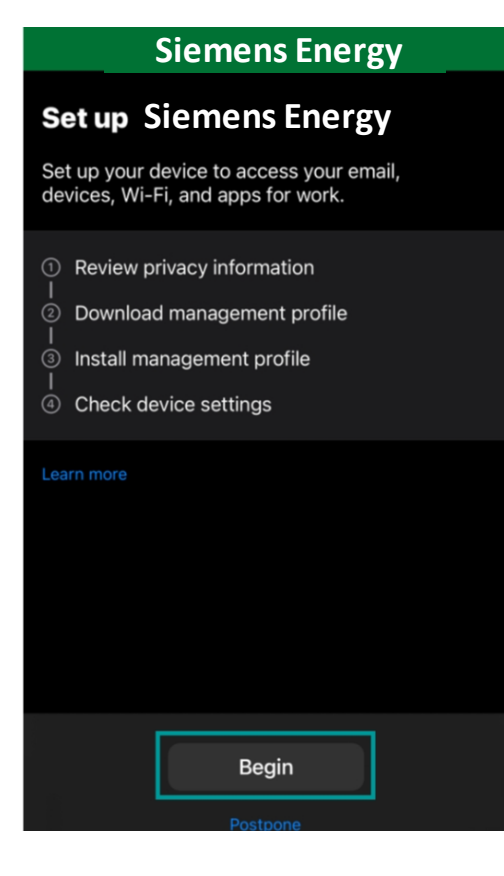

#### Schritt 7 – Siemens Zugang einrichten

Um die Installation des Unternehmensportal abzuschließen, müssen Sie die folgenden 4 Schritte durchlaufen.

> Klicken Sie auf "Beginnen", um mit dem ersten Schritt zu starten.

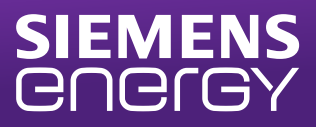

📲 vodafone P 😴 09:33 Il vodafone P 😴 K Back **Device management and** your privacy Here is what Siemens can and cannot see or do on your device. Can't Can  $\bigcirc$ · View browsing history on this device · See your personal emails, documents, contacts, or calendar Access your passwords · View, edit or delete your photos See the location of a personal device Continue

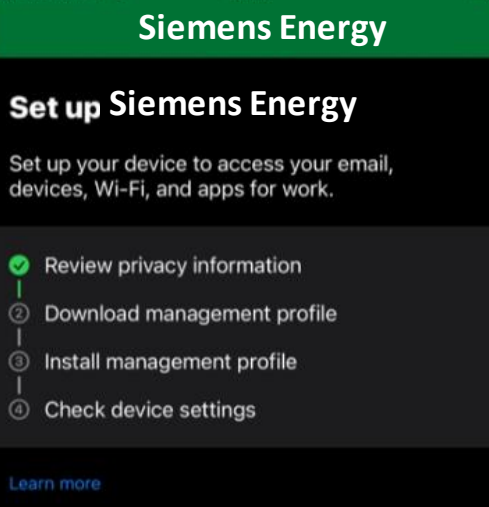

Continue

09:33

# Schritt 7.1 - Überprüfung Datenschutzinformationen

Sie werden darüber informiert, was Siemens auf Ihrem Telefon sehen kann und was nicht.

> Klicken Sie auf *"Weiter"*.

Als nächstes wird das Verwaltungsprofil heruntergeladen.

> Klicken Sie auf *"Weiter"*.

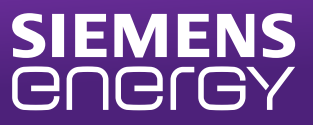

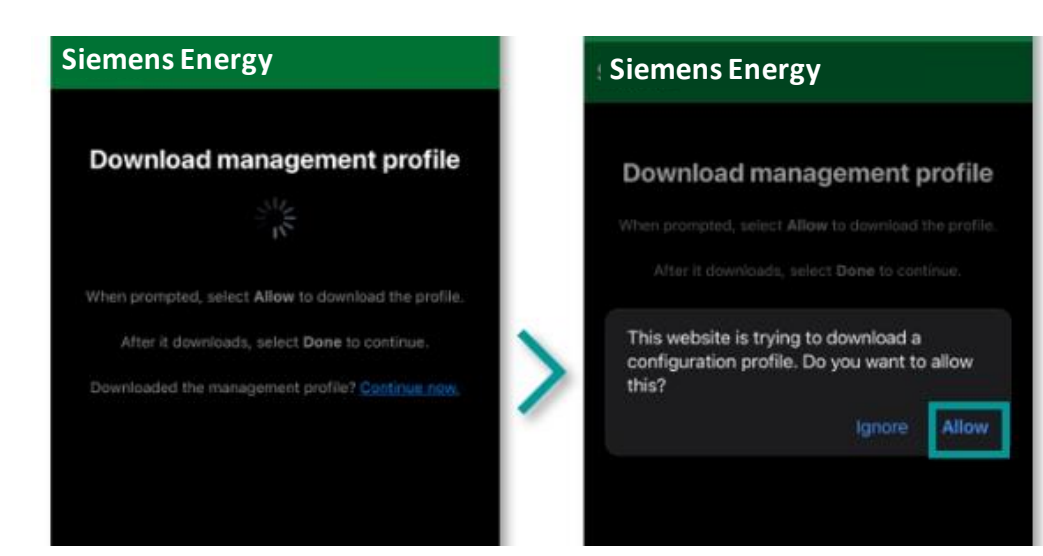

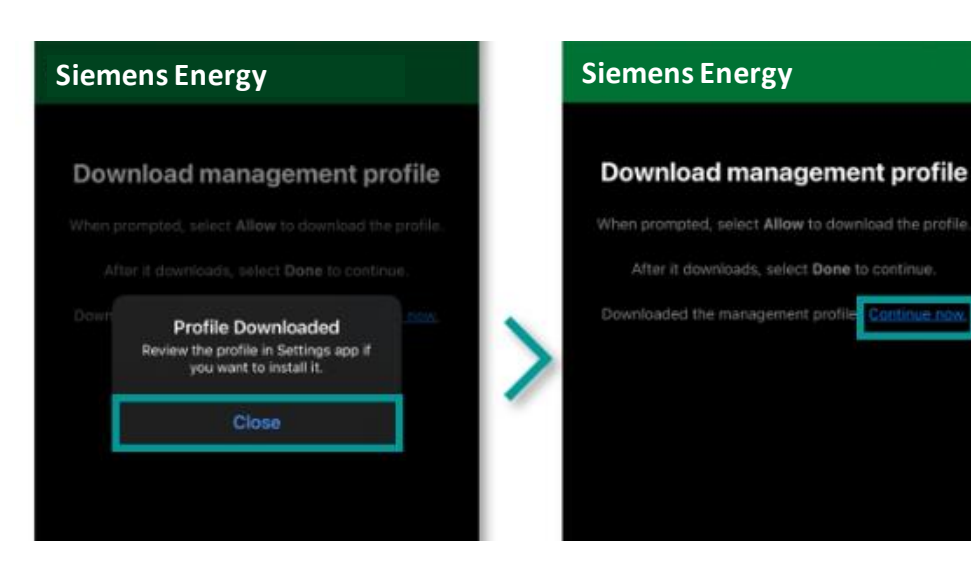

### Schritt 7.2 - Verwaltungsprofil herunterladen

Ihr Verwaltungsprofil wird heruntergeladen.

> Klicken Sie auf *"Zulassen"* > Klicken Sie dann auf *"Schließen"* > Klicken Sie auf *"Jetzt fortfahren*"

Nun, da der Download abgeschlossen ist, fahren Sie mit der Installation des Verwaltungsprofils fort.

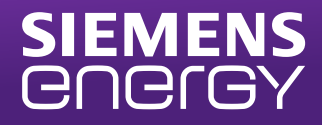

# 

1. Go to the Settings app

Select Profile Downloaded.

If you don't see that option:

a. Select 😥 General.

b. Select Profiles.

#### 2. Select Install

💵 vodafone P 😤

Follow the on-screen instructions to complete the installation.

3. Open the Company Portal app again

Learn more

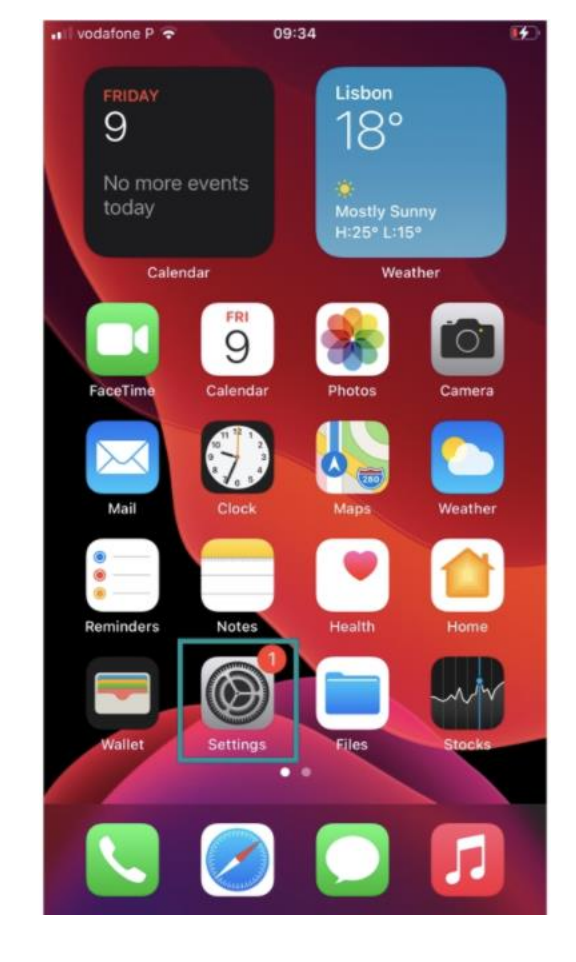

# Schritt 7.3 - Installation des Verwaltungsprofils

Folgen Sie den Schritten, die auf Ihrem Bildschirm angezeigt sind (siehe auch nächste Seiten).

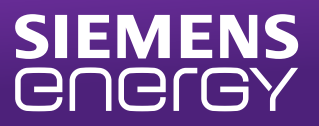

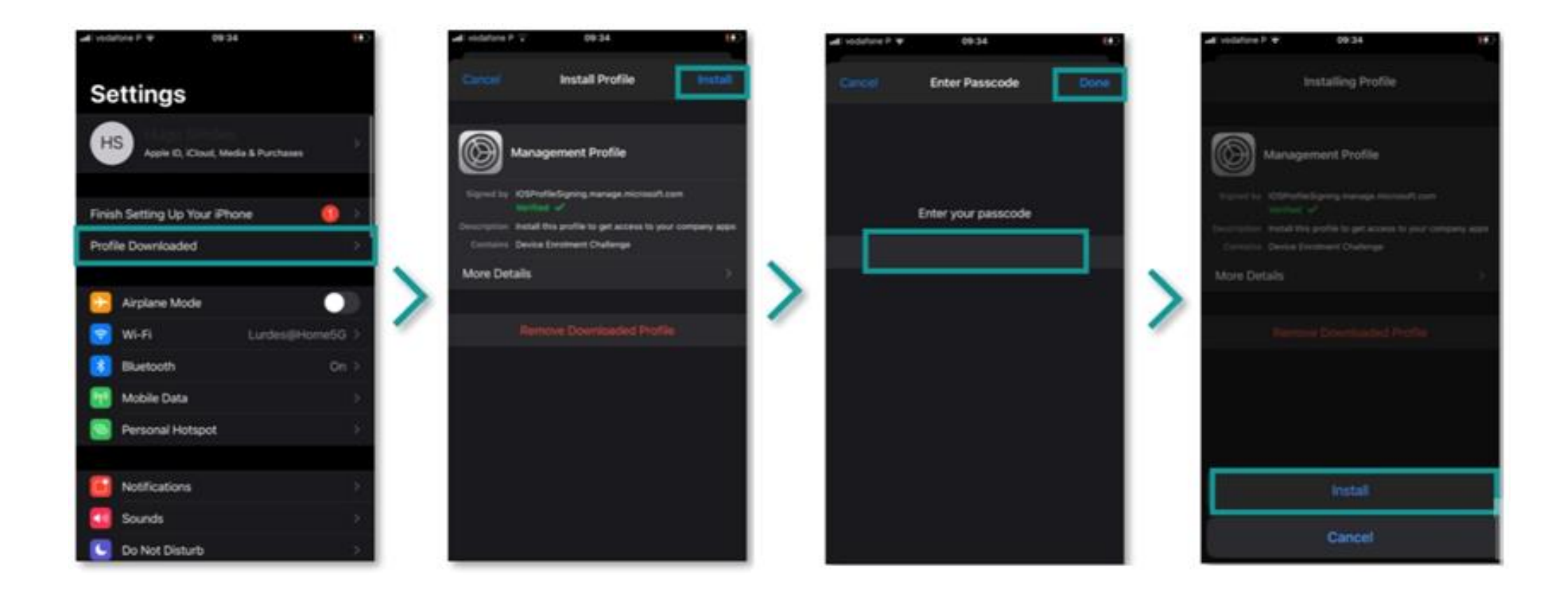

#### Schritt 7.3 - Installation des Verwaltungsprofils

Gehen Sie zu *"Einstellungen"* und klicken Sie auf *"Profil geladen"* -> Klicken Sie auf *"Installieren"* Geben Sie Ihre Gerät-PIN ein und klicken Sie auf *"Fertig"* -> Klicken Sie auf *"Installieren"* 

![](_page_14_Picture_0.jpeg)

#### Schritt 7.3 - Installation des Verwaltungsprofils

Klicken Sie auf "Installieren" -> Klicken Sie auf "Vertrauen" -> Klicken Sie auf "Fertig".

#### Wechseln Sie zurück zur Unternehmenportal App

Möglicherweise werden Sie gebeten, die Installation des Profils zu genehmigen. Klicken Sie auf "Ja, ich habe das Profil installiert".

| te l vodatore P 👻 09:34                                                                                                    | al i vodatone P ₹ 09:34 I€) +iti vodatone P ₹ 09:34<br>Cuncel Warning Install Profile Installed [                                                                                                    |                                                                                                    |
|----------------------------------------------------------------------------------------------------|----------------------------------------------------------------------------------------------------|----------------------------------------------------------------------------------------------------|
| ROOT CERTIFICATE<br>Installing the certificate "Microsoft Intune Root<br>Certification Authority" will add it to the list of<br>trusted certificates on your iPhone.                                                                                                    | ROOT CERTIFICATE Installing the certificate "Microsoft Intune Root Certification Authority" will add it to the list of trusted certificates on your iPhone. Signed by IOSProfileSigning.manage.microsoft.com Vertified ~                                                                                                    | fow to install     management profile      1. Go to the Settings app     Select Profile Downloaded.     If you don't see that option:                                                        |
| MOBILE DEVICE MANAGEMENT<br>Installing this profile will allow the administrator at<br>"https://i.manage.microsoft.com/<br>DeviceGatewayProxylioshandler.ashx" to remotely<br>manage your iPhone.<br>The administrator may collect personal data, add/<br>remove accounts and restrictions, install, manage<br>and list apps, and remotely erase data on your<br>iPhone. | Installing       Remote Management       Description       Install this profile to get access to your compare         Installing       "https://       Do you trust this profile's source to enrol your iPhone into remote       Intor at notely       Description       Install this profile to get access to your compare         The adm       Cancel       Trust       add/       add/       Inage       add/         and list apps, and remotely erase data on your       iPhone.       Inage       add/       Inage       Inage | a. Select @ General.<br>b. Select Profiles.<br>2. Select Install<br>Follow the on-screen instructions to complete the<br>installation.<br>3. Open the Company Portal app again<br>Learn more |
|                                                                                                    |                                                                                                    | Did you install the profile?<br>Yes, I installed the profile<br>If not, open Settings and install the profile now.<br>Can't find the profile?<br>Download again                              |

![](_page_15_Picture_0.jpeg)

| 💵 vodafone P 🧟                                                                    | 09:34                                                                                 | <b>E1</b> /2, |
|-----------------------------------------------------------------------------------|---------------------------------------------------------------------------------------|---------------|
|                                                                                   | Siemens Energy                                                                        |               |
| Set up your<br>devices, Wi                                                        | Siemens Energy<br>device to access your emai<br>-Fi, and apps for work.               | Ι,            |
| <ul> <li>Review p</li> <li>Downloa</li> <li>Install m</li> <li>Check d</li> </ul> | privacy information<br>ad management profile<br>nanagement profile<br>revice settings |               |
|                                                                                   | Continue                                                                              |               |
|                                                                                   | Postpone                                                                              |               |

Schritt 7.4 - Geräteeinstellungen prüfen Nun der letzte Schritt: Überprüfen Sie Ihre Geräteeinstellungen.

> Klicken Sie auf *"Weiter"*. Dieser Schritt kann einigeMinuten dauern.

![](_page_16_Picture_0.jpeg)

![](_page_16_Figure_1.jpeg)

#### Schritt 8 – Installation der Microsoft Apps

Sie werden zur Installation oder Verwaltung folgender Apps aufgefordert:

Microsoft Tunnel -> Install Microsoft Teams -> Install Microsoft Outlook -> Install Microsoft Edge -> Install

> Falls einige Apps bereits auf dem Gerät installiert sind, werden Sie aufgefordert die Apps zu verwalten anstatt zu installieren. Bitte klicken Sie auf "Installieren" oder "Verwalten".

![](_page_17_Picture_0.jpeg)

![](_page_17_Figure_1.jpeg)

#### Sie haben die Installation abgeschlossen!

Alle aufgeführten Schritte sollten grün erscheinen! > Klicken Sie auf *"Fertig"*.

![](_page_17_Picture_4.jpeg)

Bitte folgen Sie den nächsten Schritten bis zur letzten Folie, um die Konfiguration abzuschließen.

#### Bitte aktivieren Sie die Benachrichtigungen

> Klicken Sie auf "Erlauben", um die wichtigsten Benachrichtigungen zu erhalten.

#### Sie sind fertig!

In der Unternehmensportal-App können Sie zu "Geräte" gehen, wo alle Ihre Siemens-Geräte im Intune-Unternehmensportal registriert sind.

![](_page_18_Picture_0.jpeg)

![](_page_18_Picture_1.jpeg)

#### **Mehr Informationen**

Befolgen Sie die folgenden Anweisungen, um die <u>Outlook-App</u> <u>einzurichten</u> und E-Mails zu verschlüsseln und zu signieren.

Bitte laden Sie die App "pingID" aus dem internen App Store herunter. Den internen App Store finden Sie im Unternehmensportal unter Apps. Weitere Informationen finden Sie <u>hier</u>. Bitte beachten Sie: Die App "pingID" ersetzt Soft PKI.

Wenn Sie die Authenticator-App erneut konfigurieren möchten, finden Sie <u>hier</u> weitere Informationen.

Ihr Gerät ist jetzt bereit, über einen Browser mit Edge und Chrome auf das Siemens Energy Intranet (VPN) zuzugreifen.